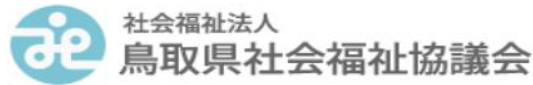

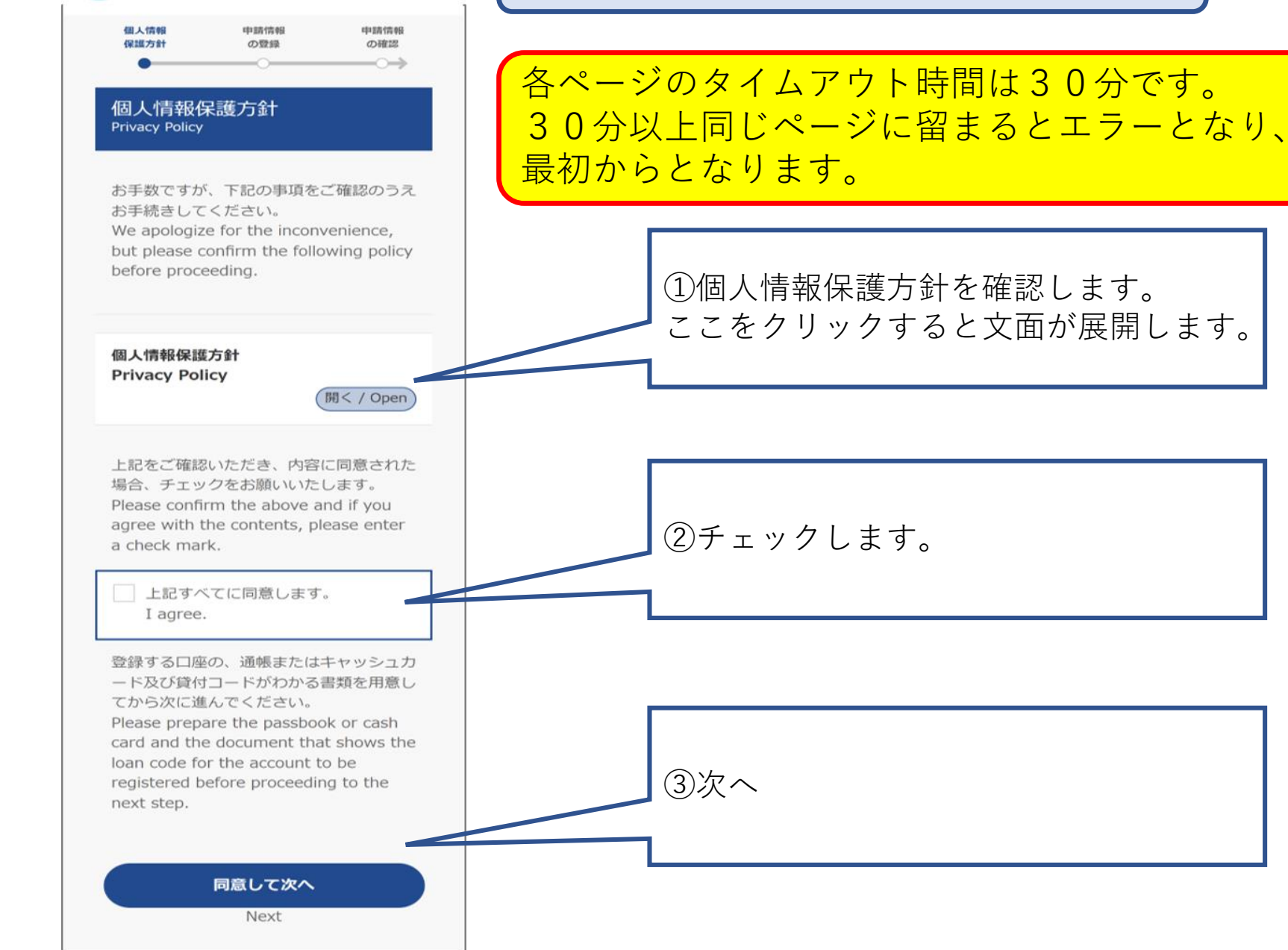

©K-front

STEP1 個人情報保護方針の確認

### 展開画面

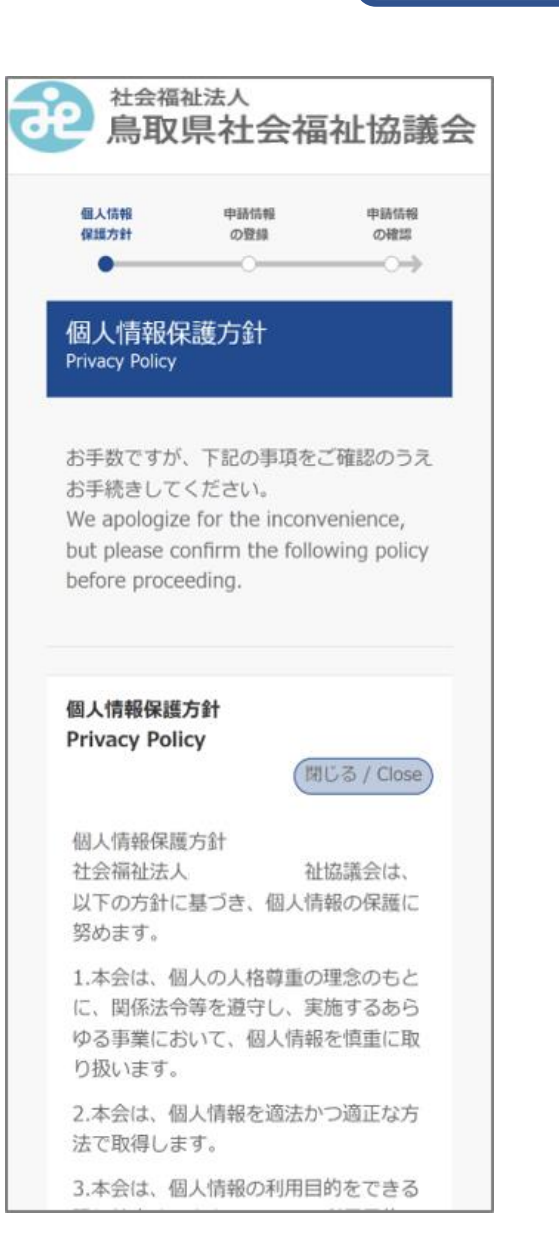

Protection Regulations, keep our executives and employees informed about it and carry it out in order to put privacy policy into practice.

Establishment: April 1, 2005 Hyogo Prefectural Council of Social Welfare

上記をご確認いただき、内容に同意された 場合、チェックをお願いいたします。 Please confirm the above and if you agree with the contents, please enter a check mark.

> 上記すべてに同意します。 I agree.

登録する口座の、通帳またはキャッシュカ ード及び貸付コードがわかる書類を用意し てから次に進んでください。 Please prepare the passbook or cash card and the document that shows the loan code for the account to be registered before proceeding to the next step.

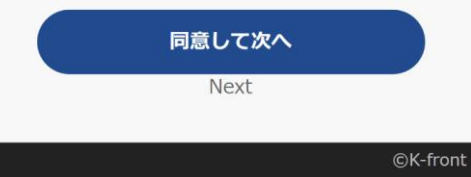

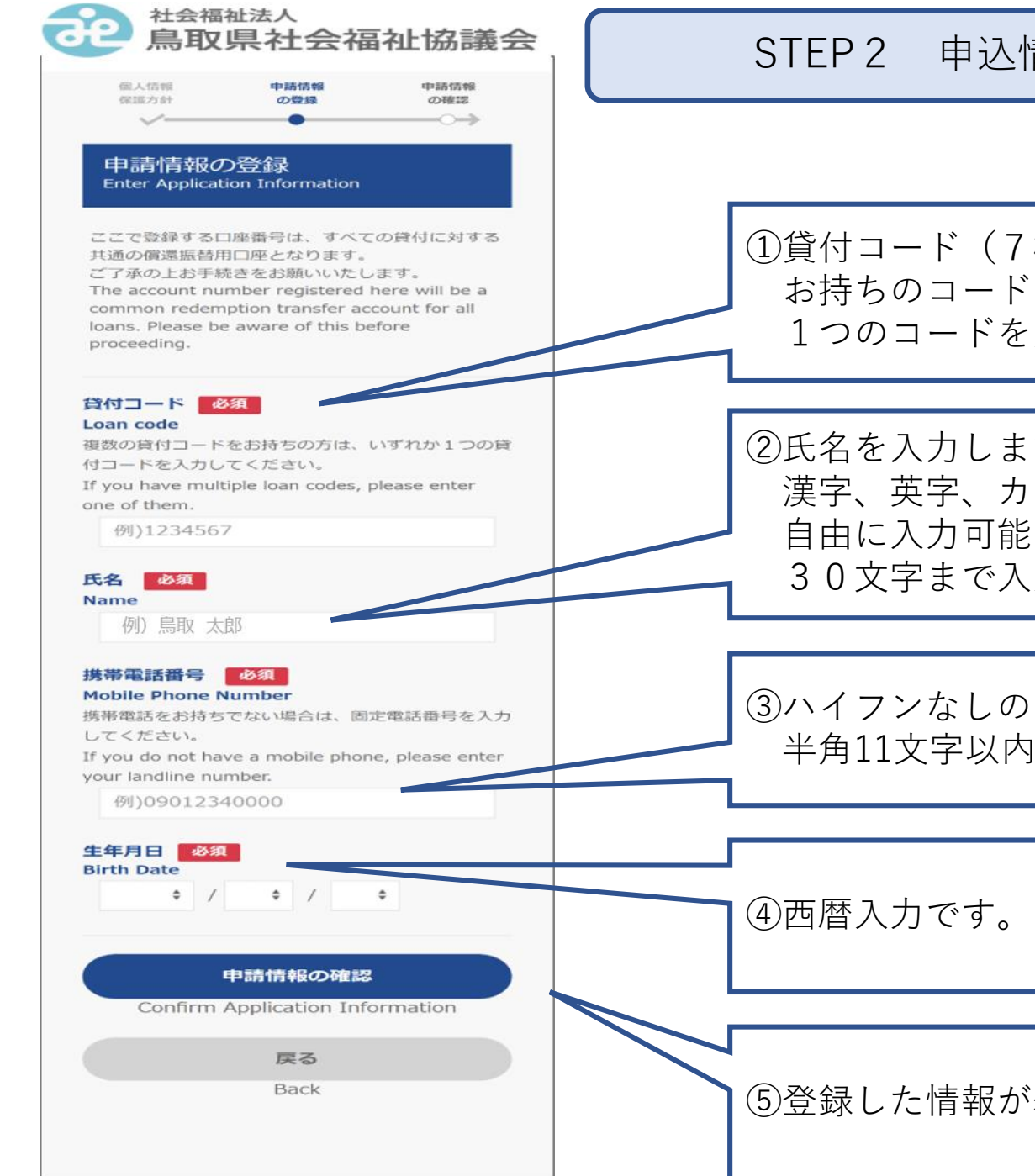

©K-front

# STEP 2 申込情報の登録

①貸付コード(7桁)を入力します。 お持ちのコードのうち、いずれか 1つのコードを入力します。

②氏名を入力します。(借受人本人) 漢字、英字、カタカナ等 自由に入力可能です。 30文字まで入力可能です。

 ③ハイフンなしの入力になります。 半角11文字以内の入力です。

⑤登録した情報が表示されます。

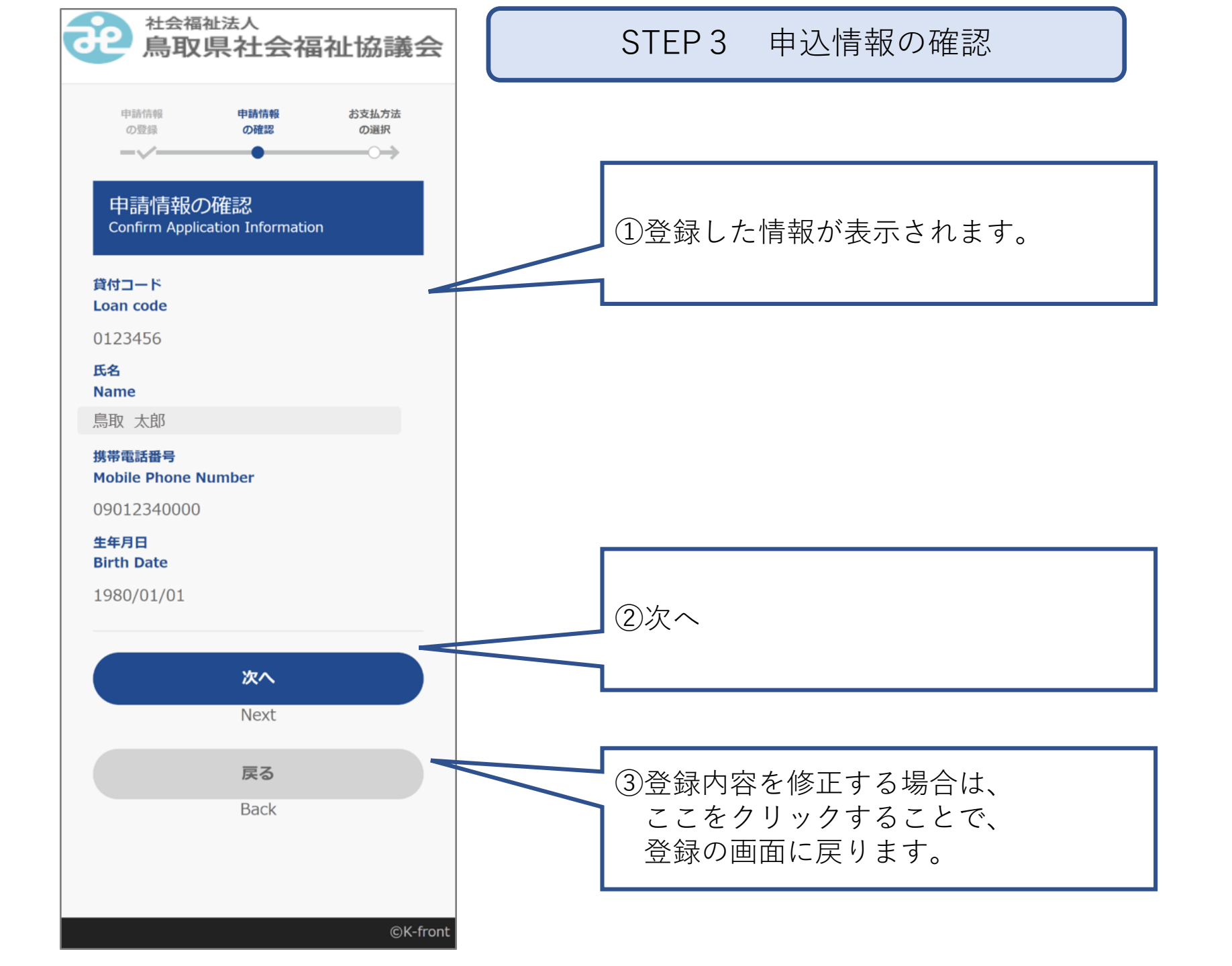

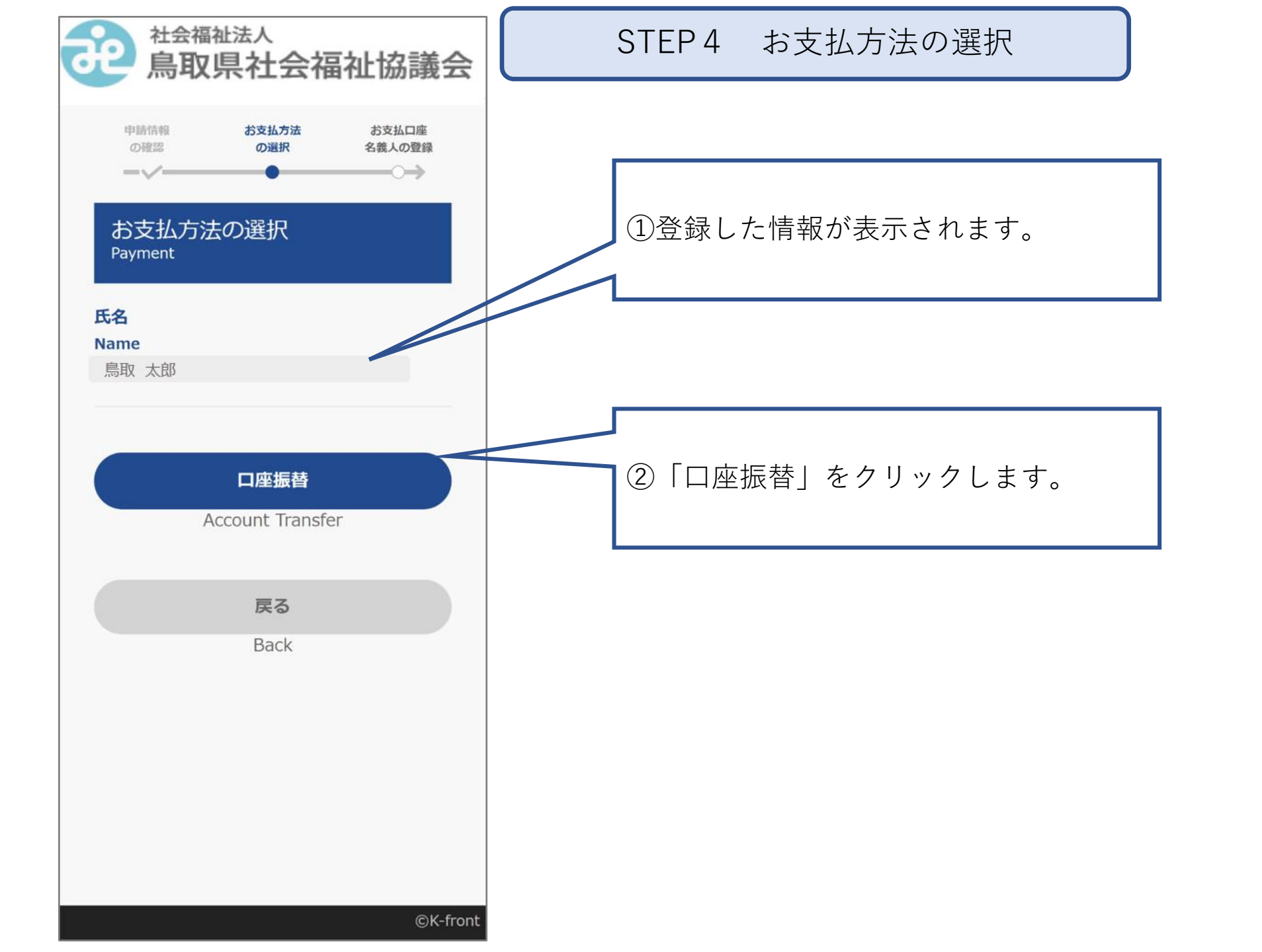

| <b>建</b> 制取県社会福祉協議会                                                                                                    | STEP5 お支払者情報の登録                                                        |
|----------------------------------------------------------------------------------------------------|------------------------------------------------------------------------|
| お支払方法 <b>お支払口座 登録内容</b><br>の選択 <b>名義人の登録 の確認</b>                                                                                                    |                                                                        |
| お支払口座名義人の登録<br>Register Bank Account Holder's Name                                                                                                  | ①登録した情報が表示されます。                                                        |
| 氏名                                                                                                    |                                                                        |
| 鳥取 太郎                                                                                                    |                                                                        |
|                                                                                                    |                                                                        |
| 通帳またはキャッシュカードを確認の上、金融機関に<br>登録している名前を正しく入力してください。<br>Please confirm your passbook or cash card and<br>correctly enter the name registered with your | ②口座振替をする口座の名義人を入力します。<br>(借受人本人の口座を登録してください。名<br>参人は通帳印字と同じように入力してくださ。 |
| financial institution.                                                                                                    | 我人は地転中手と向しよりに入力してくたさ                                                   |
| お支払口座名義人氏名(漢字または英字)                                                                                                    |                                                                        |
| Name of the payment account holder (kanji                                                                                                    |                                                                        |
| or English)<br>鳥取 大郎                                                                                                    |                                                                        |
| ALUP ALUP                                                                                                    |                                                                        |
| お支払口座名義人氏名(カナまたは英字)<br>必須<br>Name of the payment account holder                                                                                     | ③口座振替をする口座の名義人を入力します。<br>(フリガナ 全角)                                     |
| (katakana of English)<br>トットリ タロウ                                                                                                    | (通帳印字と同じように入力してください)                                                   |
| ×~                                                                                                    |                                                                        |
| Next                                                                                                    |                                                                        |
| 戻る                                                                                                    |                                                                        |
| Back                                                                                                    | (4)次へ                                                                  |
|                                                                                                    |                                                                        |
|                                                                                                    |                                                                        |
|                                                                                                    |                                                                        |

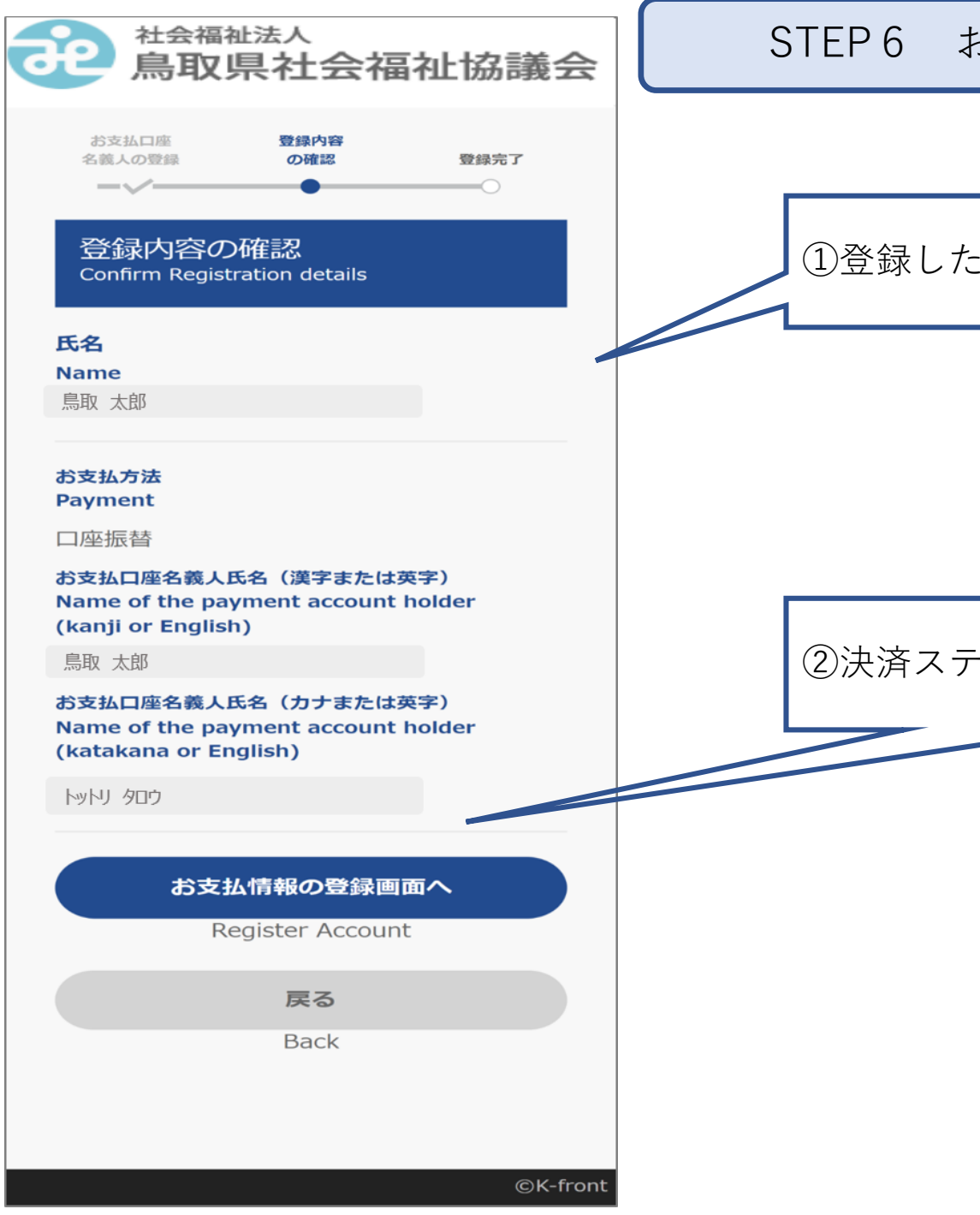

# STEP 6 お支払者情報の確認

①登録した情報が表示されます。

## ②決済ステーションへ進んでいきます。

7

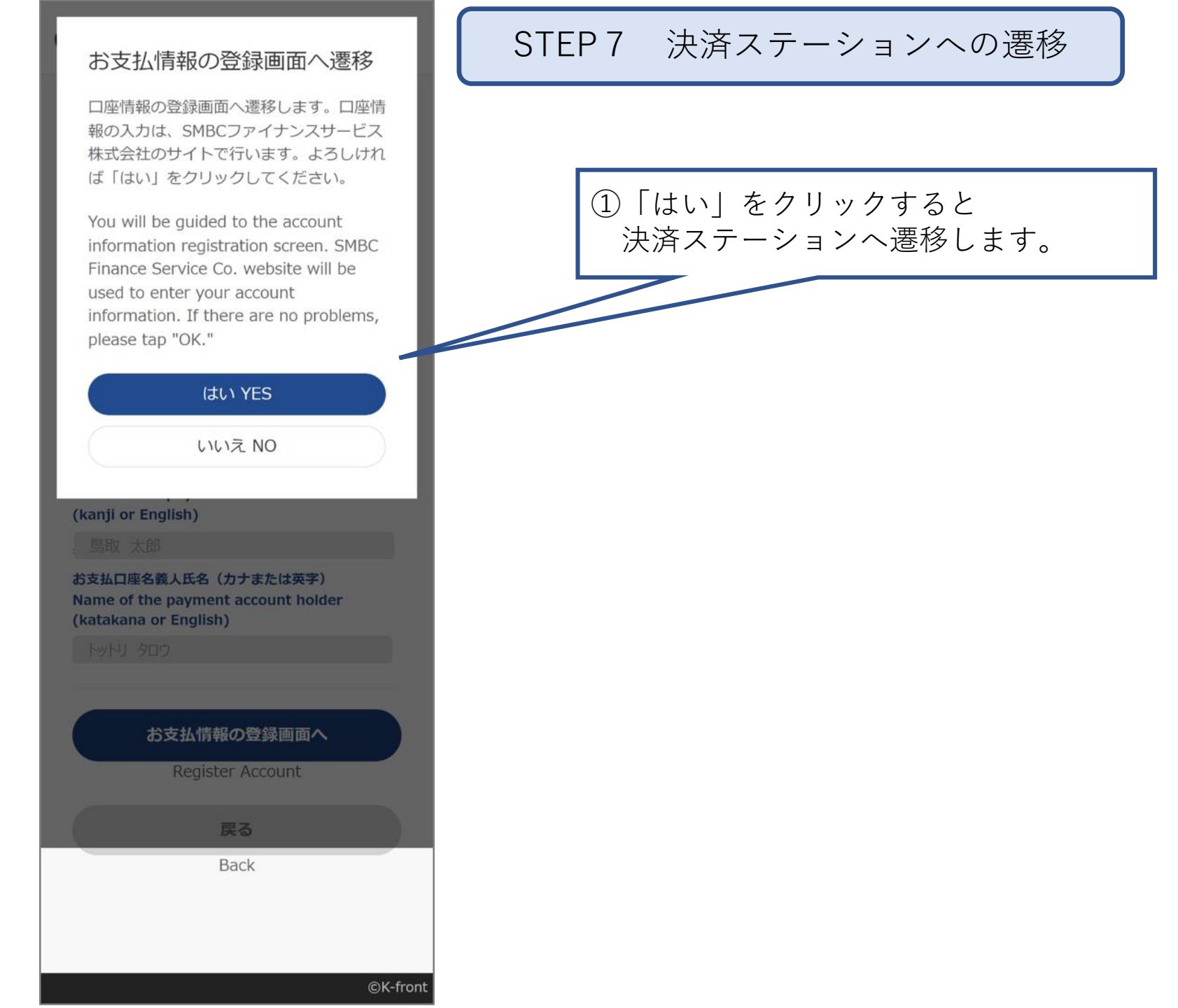

| STEP7より | 1. お支払方法の選択画面                                                                                                    | 2. 金融機関選択画面 3                                                                                   | 3. 口座情報の入力画面                                                                                                    |                     |
|---------|----------------------------------------------------------------------------------------------------|-------------------------------------------------------------------------------------------------|----------------------------------------------------------------------------------------------------|---------------------|
|         |                                                                                                    | わ <u>ま以いの手続き</u> 手続き六田の細葉                                                                       | 31年24.5-00年5年7 平                                                                                                    | 続き内容の確認             |
|         | 2018年11月80日<br>2018年11月1日<br>2019年11月1日<br>2019年11月11日<br>2019年11月11日<br>2019年11月11日<br>2019年11月11日<br>2019年11月11日<br>2019年11月11日<br>2019年11月11日<br>2019年11月11日<br>2019年11月11日<br>2019年11月11日<br>2019年11月11日<br>2019年11月11日<br>2019年11月11日<br>2019年11月11日<br>2019年11月11日<br>2019年11月11日<br>2019年11月11日<br>2019年11月11日<br>2019年11111<br>2019年11111<br>2019年11111<br>2019年11111<br>2019年11111<br>2019<br>11111<br>11111<br>11111<br>11111<br>11111<br>11111<br>1111 | ご利用金融機関の選択                                                                                      | 若草 太郎 #                                                                                                    |                     |
|         | ここからは、5860ファイナンスサービス単式会社に以下が弊社といい度オリの「決測ステーションリサイトにおります。<br>弊社は、ショップ(以下)は重要はといいます)から意味を思か、料金の決測手段の単純色点が486円代サービスを行っています。                                                                                                    | ご利用になる金融規模を提用してだされい。<br>※ あま実知い手続きが正しくだえまとんので、ブラウザーの「買り」が多いは非常ないでください。                          | 口座振替情報の入力                                                                                                    |                     |
|         | お支払い方法の選択                                                                                                    | 全時期同                                                                                            | ご利用預けも口間空ご 管理の上、以下の必要準備さんが一種記してください。<br>※ お女払い手能変が互いく行えませんので、ブラウザーの「質払」がないは彼さないでくださ<br>※ 自用空機の場合は、口屋喧噪ではなく送手見目の入力をなります。 | SC Su               |
|         | お良仏い方法を選択して(方に通じ)ボンを押してください。<br>第一方支払い手術時が正しく行えませんので、ブラウザーの7.開ら1ボウンは#やないでください。                                                                                                    | ○三井住浜銀行 ○ 埼玉屮や3銀行                                                                               | 金融機同情報                                                                                                    | お中込先情報              |
|         | ◎ □使得望<br>お申込先情報                                                                                                    | <ul> <li>○ 信用金庫</li> <li>○ 干架試行</li> <li>○ 計算時間</li> </ul>                                      | 金融時間 サンブル銀行                                                                                                    |                     |
|         | ご利用になれる金融機関また80<br>現金口屋接着使用者を提出することなく、 ジッテーキット上で現金口屋接着開始の手術をする                                                                                                    | G 編印版行     O 赤 T は版行     O ホ T は版行     O ホ T は版行     O いそれ総行                                    | 高總 本店                                                                                                    | 著草商事株式会社            |
|         | ことができまったページにお扱わっただ。こで時には心を動物間、日体口型単純単化ビ<br>入力法、進歩する単純化成サイビスが考慮しただます。<br>メールディーターためが、小量の時代でして、オード、「ご用な化・オーズ用がたります。                                                                                                    | <ul> <li>○ く Surri</li> <li>○ く Surri</li> <li>○ く Surri</li> <li>○ く O(m)の点面相関をH(m)</li> </ul> | 情報入力                                                                                                    | Q1647 000-0000-0000 |
|         | 10 - 10 - 10 - 10 - 10 - 10 - 10 -                                                                                                    | 決定ファーノバノ利用来回言電道                                                                                 | い下の 必要事項を入力し、 次に進むボランを押してください。                                                                                          | 7FD2 shoreex.co.jp  |
|         | 7 % L Z strop®/ullysis saturaris<br>co.p                                                                                                    |                                                                                                 | 荷主種目 6月 日本特全 💌                                                                                                    |                     |
|         |                                                                                                    |                                                                                                 | 口座番号 8次 ※半角数字                                                                                                    |                     |
|         |                                                                                                    | <ul> <li>- (個人目前の物語になんて<br/>0.1220</li> </ul>                                                   | 口座名義の意味の主要な子(下記をご参照のため、)                                                                                                |                     |
|         |                                                                                                    |                                                                                                 |                                                                                                    |                     |
|         | ●达觉付サイト戻る                                                                                                    | 形成型に変わ。<br>  同位してたへ                                                                             | ■口原名素で使用できる羊肉支有は以下の通りです。                                                                                                |                     |
|         |                                                                                                    |                                                                                                 | <ol> <li>数年2012/486.000</li> <li>27 方式学(使し、「31と小文平の34684414(使用できません)</li> <li>第 高大文平(美小文中は使用できません)</li> </ol>           |                     |
|         | ✓ SMBC7>/17/X7+CX                                                                                                    | 10 - 17 12、第1日 - 14 - 14 - 14 - 14 - 14 - 14 - 14 -                                             | 4. 滞点、半満点、**<br>あ. お把のべつ記号にかつ(1)はビリオド、(*-)はマイナスです。)<br>6. 半月空白                                                          |                     |
|         |                                                                                                    |                                                                                                 | ※日本語入力で入力する場合、通常全角として入力されますのでご注意くだれ、                                                                                    |                     |
|         | 5.お申込手続結果画面                                                                                                    | 4 余融機関提供サイト                                                                                     | お申込み時のご注意                                                                                                    |                     |
| STEPON  | Normal Structure Lines                                                                                                    |                                                                                                 | SAMPLE BANK                                                                                                    |                     |
|         | 名至 大郎 山                                                                                                    | 釜融機関ことで遅います                                                                                     | お中込んかり脱り用<br>お中込んが可能との用いなった。<br>し、かっておりたった。                                                                             |                     |
|         | 預金口座振替契約のお申込手続結果                                                                                                    |                                                                                                 | の子町時のご注意                                                                                                    |                     |
|         | 第金口度経営時からか中心手供給考えご舗造りた」「か中心受付サイト、変払イジンをジャックにてびだい。<br>第二週度はい今後的が立い付けまでんので、グラウザーのご飲をお何ジルを持ちないででだめ、                                                                                                    |                                                                                                 | MBC 二十日友銀行<br>お申込みができる方                                                                                                 |                     |
|         | 孫金口座振翻契約のお中込手稿結果 お中込先情報                                                                                                    | ○□△銀行                                                                                           | 三月七支銀灯に発金口道を保有する以下の条件を満たすご本人様が<br>ご利用になれます。<br>・ 名人のキャジシュカード保有者、または                                                     |                     |
|         | 8号2号4巻法 正第11071代しました。<br>会計 8月11月1日<br>ショップ名称                                                                                                    |                                                                                                 | インダーネットバンキンク実好者の個人の方<br>・ご利用口座種切入が、普通税金または当座税金の方<br>お申込み可能時間                                                            |                     |
|         | 2.0002000<br>ついづい扱行<br>ついついののののののののののののののののののののののののののののののののの                                                                                                    | パスワード等入力                                                                                        | お申込みが可能な時間は以下の通りでございます。<br>月曜 : 750~2400<br>火曜一士 尾: 2440回                                                               |                     |
|         | (2)計 本(石)      (5)      (5)      (5)      (5)      (5)      (5)      (5)      (5)      (5)      (5)      (5)      (5)      (5)      (5)      (5)      (5)      (5)      (5)      (5)      (5)      (5)      (5)      (5)      (5)      (5)      (5)      (5)      (5)      (5)      (5)      (5)      (5)      (5)      (5)      (5)      (5)      (5)      (5)      (5)      (5)      (5)      (5)      (5)      (5)      (5)      (5)      (5)      (5)      (5)      (5)      (5)      (5)      (5)      (5)      (5)      (5)      (5)      (5)      (5)      (5)      (5)      (5)      (5)      (5)      (5)      (5)      (5)      (5)      (5)      (5)      (5)      (5)      (5)      (5)      (5)      (5)      (5)      (5)      (5)      (5)      (5)      (5)      (5)      (5)      (5)      (5)      (5)      (5)      (5)      (5)      (5)      (5)      (5)      (5)      (5)      (5)      (5)      (5)      (5)      (5)      (5)      (5)      (5)      (5)      (5)      (5)      (5)      (5)      (5)      (5)      (5)      (5)      (5)      (5)      (5)      (5)      (5)      (5)      (5)      (5)      (5)      (5)      (5)      (5)      (5)      (5)      (5)      (5)      (5)      (5)      (5)      (5)      (5)      (5)      (5)      (5)      (5)      (5)      (5)      (5)      (5)      (5)      (5)      (5)      (5)      (5)      (5)      (5)      (5)      (5)      (5)      (5)      (5)      (5)      (5)      (5)      (5)      (5)      (5)      (5)      (5)      (5)      (5)      (5)      (5)      (5)      (5)      (5)      (5)      (5)      (5)      (5)      (5)      (5)      (5)      (5)      (5)      (5)      (5)      (5)      (5)      (5)      (5)      (5)      (5)      (5)      (5)      (5)      (5)      (5)      (5)      (5)      (5)      (5)      (5)      (5)      (5)      (5)      (5)      (5)      (5)      (5)      (5)      (5)      (5)      (5)      (5)      (5)      (5)      (5)      (5)      (5)      (5)      (5)      (5)      (5)      (5)      (5)      (5)      (5)      (5)      (5)      (5)      (5)      (5)                                                                                                    |                                                                                                 | 日曜 : 0:00~21:00 できない                                                                                                    |                     |
|         | 10.99                                                                                                    |                                                                                                 | お申込み時に必要となる情報は以下の通りでございます。果前に<br>ご準備をお願い牧(ます。<br>・□同情報: さびお、□声様が(普通または当座)。□声巻号                                          |                     |
|         |                                                                                                    | Constant Constanting of                                                                         | <ul> <li>・キャッシュカードの問題基号</li> <li>・生年月日</li> </ul>                                                                       |                     |
|         | この第一章 20世紀(1997)<br>に回知(1997)                                                                                                    | 金融機関別のご説明画面                                                                                     | 金融機関サイトにてメボタン等にて単面を削した場合、正常に処理<br>できない場合がございますので、必ず「中込サイトに戻る」ボタンを<br>押すようにお願い致します。                                      | ② 次に進む              |
|         | 生年月日 1900年12月21日                                                                                                    | (例:三井住方銀行)                                                                                      |                                                                                                    | 141                 |
|         | (1) 209-1980878                                                                                                    |                                                                                                 |                                                                                                    | 5MBC7747229-        |
|         | [ 图明弘策代7 (十八聚卷 ]                                                                                                    |                                                                                                 | 余融機関により 入力項日け異                                                                                                    | なります また 楽王          |
|         | 上記ボタンより、必ず申込受付サイトへお戻りください。                                                                                                    |                                                                                                 | 銀行等、決済ステーション画面で                                                                                                    | は口座情報等を入            |
|         | 金融機関サイトで、「収納企業へ戻る」などの                                                                                                    |                                                                                                 | 力しない金融機関の場合は、当                                                                                                    | 該画面は表示せず            |
|         | ボタンを押下後に、本サイトが表示されます。                                                                                                    |                                                                                                 | に確認画面を表示します。                                                                                                    |                     |

✓ 
 ✓ 
 ✓ 
 ✓ 
 ✓ 
 ✓ 
 ✓ 
 ✓ 
 ✓ 
 ✓ 
 ✓ 
 ✓ 
 ✓ 
 ✓ 
 ✓ 
 ✓ 
 ✓ 
 ✓ 
 ✓ 
 ✓ 
 ✓ 
 ✓ 
 ✓ 
 ✓ 
 ✓ 
 ✓ 
 ✓ 
 ✓ 
 ✓ 
 ✓ 
 ✓ 
 ✓ 
 ✓ 
 ✓ 
 ✓ 
 ✓ 
 ✓ 
 ✓ 
 ✓ 
 ✓ 
 ✓ 
 ✓ 
 ✓ 
 ✓ 
 ✓ 
 ✓ 
 ✓ 
 ✓ 
 ✓ 
 ✓ 
 ✓ 
 ✓ 
 ✓ 
 ✓ 
 ✓ 
 ✓ 
 ✓ 
 ✓ 
 ✓ 
 ✓ 
 ✓ 
 ✓ 
 ✓ 
 ✓ 
 ✓ 
 ✓ 
 ✓ 
 ✓ 
 ✓ 
 ✓ 
 ✓ 
 ✓ 
 ✓ 
 ✓ 
 ✓ 
 ✓ 
 ✓ 
 ✓ 
 ✓ 
 ✓ 
 ✓ 
 ✓ 
 ✓ 
 ✓ 
 ✓ 
 ✓ 
 ✓ 
 ✓ 
 ✓ 
 ✓ 
 ✓ 
 ✓ 
 ✓ 
 ✓ 
 ✓ 
 ✓ 
 ✓ 
 ✓ 
 ✓ 
 ✓ 
 ✓ 
 ✓ 
 ✓ 
 ✓ 
 ✓ 
 ✓ 
 ✓ 
 ✓ 
 ✓ 
 ✓ 
 ✓ 
 ✓ 
 ✓ 
 ✓ 
 ✓ 
 ✓ 
 ✓ 
 ✓ 
 ✓ 
 ✓ 
 ✓ 
 ✓ 
 ✓ 
 ✓ 
 ✓ 
 ✓ 
 ✓ 
 ✓ 
 ✓ 
 ✓ 
 ✓ 
 ✓ 
 ✓ 
 ✓ 
 ✓ 
 ✓ 
 ✓ 
 ✓ 
 ✓ 
 ✓ 
 ✓ 
 ✓ 
 ✓ 
 ✓ 
 ✓ 
 ✓ 
 ✓ 
 ✓ 
 ✓ 
 ✓ 
 ✓ 
 ✓ 
 ✓ 
 ✓ 
 ✓ 
 ✓ 
 ✓ 
 ✓ 
 ✓ 
 ✓ 
 ✓ 
 ✓ 
 ✓ 
 ✓ 
 ✓ 
 ✓ 
 ✓ 
 ✓ 
 ✓ 
 ✓ 
 ✓ 
 ✓ 
 ✓ 
 ✓ 
 ✓ 
 ✓ 
 ✓ 
 ✓ 
 ✓ 
 ✓ 
 ✓ 
 ✓ 
 ✓ 
 ✓ 
 ✓ 
 ✓ 
 ✓ 
 ✓ 
 ✓ 
 ✓ 
 ✓ 
 ✓ 
 ✓ 
 ✓ 
 ✓ 
 ✓ 
 ✓ 
 ✓ 
 ✓ 
 ✓ 
 ✓ 
 ✓ 
 ✓ 
 ✓ 
 ✓ 
 ✓ 
 ✓ 
 ✓ 
 ✓ 
 ✓ 
 ✓ 
 ✓ 
 ✓ 
 ✓ 
 ✓ 
 ✓ 
 ✓ 
 ✓ 
 ✓ 
 ✓ 
 ✓ 
 ✓ 
 ✓ 
 ✓ 
 ✓ 
 ✓ 
 ✓ 
 ✓ 
 ✓ 
 ✓ 
 ✓ 
 ✓ 
 ✓ 
 ✓ 
 ✓ 
 ✓ 
 ✓ 
 ✓ 
 ✓ 
 ✓ 
 ✓ 
 ✓ 
 ✓ 
 ✓ 
 ✓ 
 ✓ 
 ✓ 
 ✓ 
 ✓ 
 ✓ 
 ✓ 
 ✓ 
 ✓ 
 ✓ 
 ✓ 
 ✓ 
 ✓ 
 ✓ 
 ✓ 
 ✓ 
 ✓ 
 ✓ 
 ✓ 
 ✓ 
 ✓ 
 ✓ 
 ✓ 
 ✓ 
 ✓ 
 ✓ 
 ✓ 
 ✓ 
 ✓ 
 ✓ 
 ✓ 
 ✓ 
 ✓ 
 ✓ 
 ✓ 
 ✓ 
 ✓ 
 ✓ 
 ✓ 
 ✓ 
 ✓ 
 ✓ 
 ✓ 
 ✓ 
 ✓ 
 ✓ 
 ✓ 

900-0009-9099

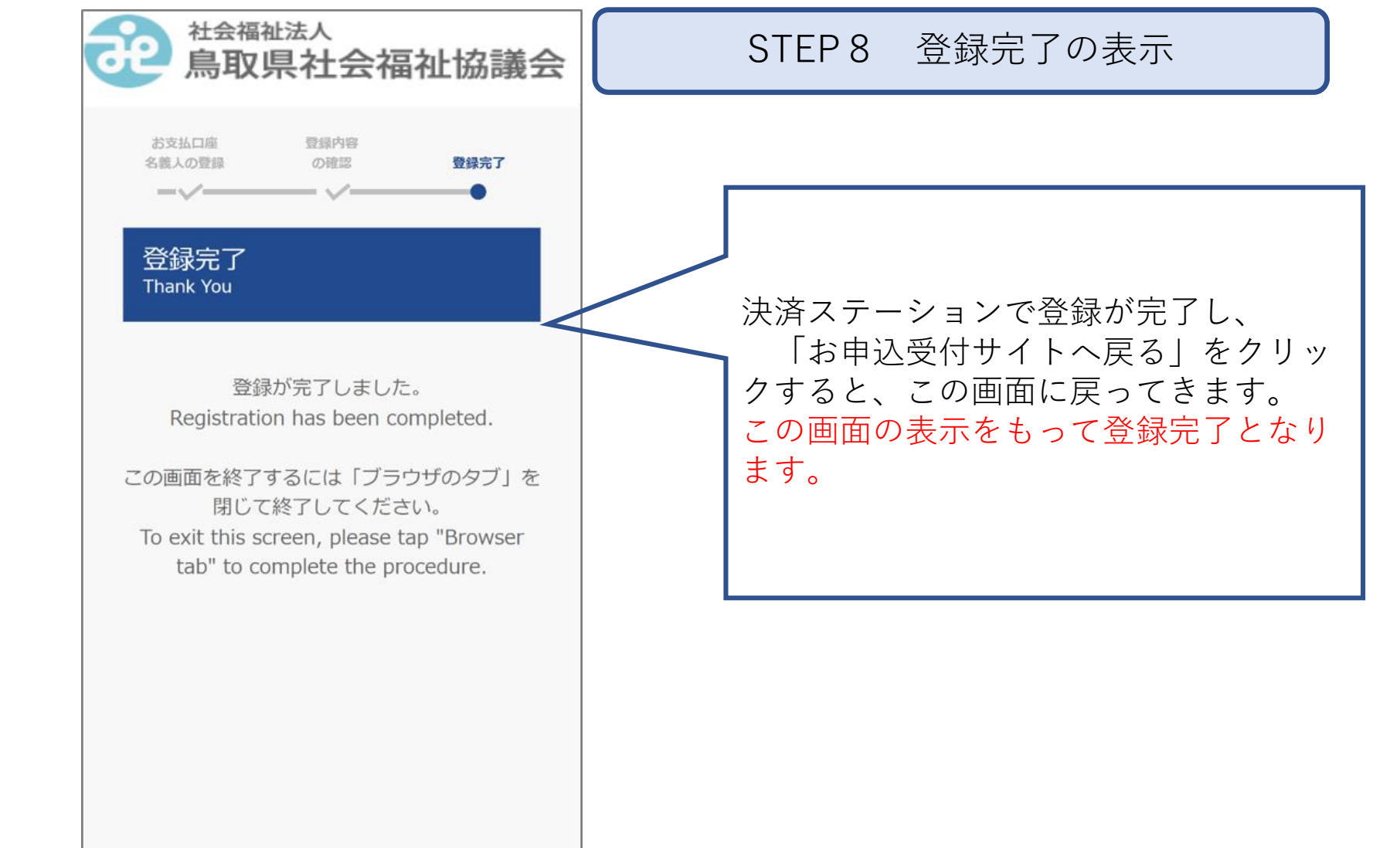

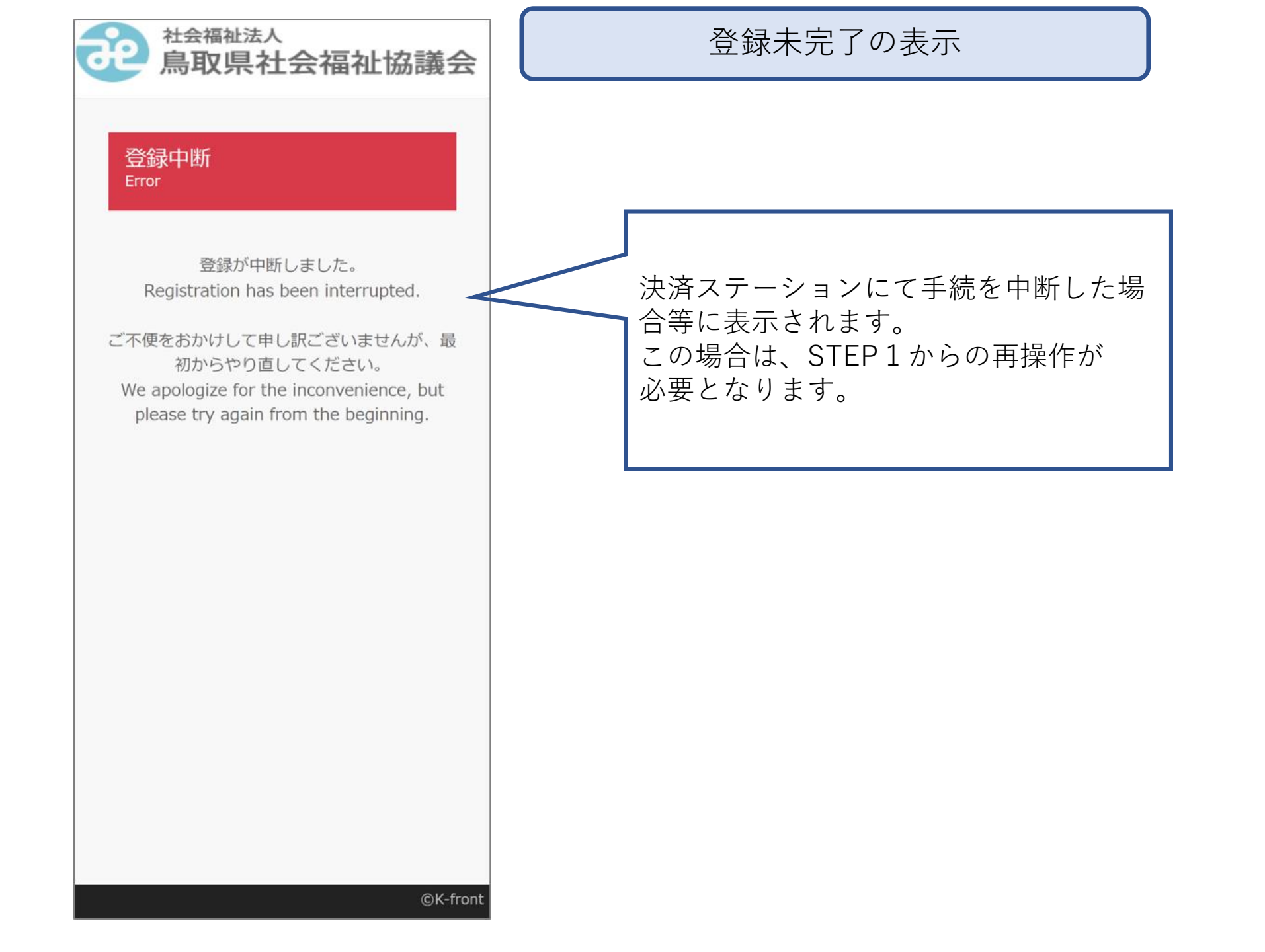

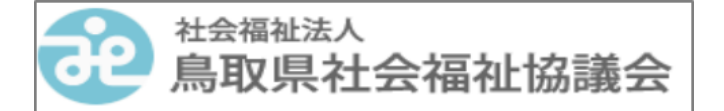

### システムメンテナンス System Maintenance

ただいまの時間帯はシステムメンテナンスの 為、ご利用頂けません。 It cannot be used during this time zone due to system maintenance.

#### <システムメンテナンス日時>

毎日AM2:00~AM6:00は、システムメンテナ ンスのためご利用いただけません。 It cannot be used every day from 2:00 AM to 6:00 AM due to system maintenance. メンテナンス日時にアクセスした場合 に表示される画面です。

## システムメンテナンス時の画面

©K-front